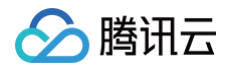

# API 网关

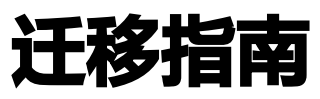

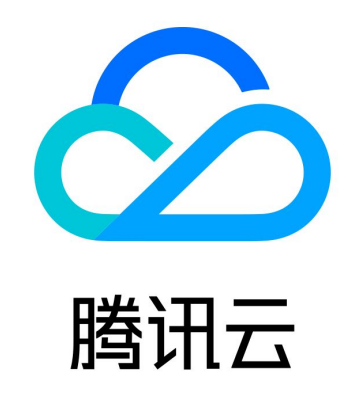

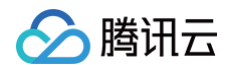

【版权声明】

©2013-2025 腾讯云版权所有

本文档(含所有文字、数据、图片等内容)完整的著作权归腾讯云计算(北京)有限责任公司单独所有,未经腾讯云事先明 确书面许可,任何主体不得以任何形式复制、修改、使用、抄袭、传播本文档全部或部分内容。前述行为构成对腾讯云著作 权的侵犯,腾讯云将依法采取措施追究法律责任。

【商标声明】

## 🕗 腾讯云

及其它腾讯云服务相关的商标均为腾讯云计算(北京)有限责任公司及其关联公司所有。本文档涉及的第三方主体的商标, 依法由权利人所有。未经腾讯云及有关权利人书面许可,任何主体不得以任何方式对前述商标进行使用、复制、修改、传 播、抄录等行为,否则将构成对腾讯云及有关权利人商标权的侵犯,腾讯云将依法采取措施追究法律责任。

【服务声明】

本文档意在向您介绍腾讯云全部或部分产品、服务的当时的相关概况,部分产品、服务的内容可能不时有所调整。 您所购买的腾讯云产品、服务的种类、服务标准等应由您与腾讯云之间的商业合同约定,除非双方另有约定,否则,腾讯云 对本文档内容不做任何明示或默示的承诺或保证。

【联系我们】

我们致力于为您提供个性化的售前购买咨询服务,及相应的技术售后服务,任何问题请联系 4009100100或95716 。

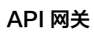

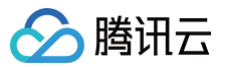

## 文档目录

迁移指南

从 A 地域迁移到 B 地域

从 API 网关迁移至云原生 API 网关

## 迁移指南 从 A 地域迁移到 B 地域

最近更新时间: 2024-11-05 14:59:02

## 操作场景

用户使用 API 网关时,通常业务所在地域需要提前选定,但某些情况下也可能需要切换地域。 例如 B 地域价格更优惠,或者 A 地域存在不可抗力因素无法使用,都可能需要将 A 地域的业务迁移至 B 地域。API 网关的 服务创建时都会选择一个地域,本文将指导您如何将 A 地域的服务迁移至 B 地域。

#### () 说明:

API 网关服务是管理一组 API 服务的管理工具,每个 API 涉及不同的后端配置,目前无法将服务直接跨地域迁移,而需要通过导出导入工具来实现该过程。

#### 操作步骤

本文以广州地域,迁移至北京地域为例。

#### 在广州地域导出 API

- 1. 登录 API 网关控制台。
- 2. 在左侧导航栏,单击**服务**,进入服务列表页。
- 3. 在地域列表中选择广州,找到需要迁移的服务。

| 服务 🔇 广州 53 ▾ |                                  |                   |                 |                         |                          | 产品体验,您说了算                       | []] 扫码关注公众号                            | API网关系列沙龙分享 🛙    | 3 控制 |
|--------------|----------------------------------|-------------------|-----------------|-------------------------|--------------------------|---------------------------------|----------------------------------------|------------------|------|
| 基本信息 数据统计    | ł                                |                   |                 |                         |                          |                                 |                                        |                  |      |
|              | <ol> <li>用户之声:欢迎您提交Af</li> </ol> | PI网关产品的功能/体验/文档等/ | 5面的需求和建议,期待您的   | 声音! <u>点击提交</u> [2      |                          |                                 |                                        | 0                | •    |
|              | ① 腾讯云API网关按照国家标                  | 相关政策法规提供服务,2024年  | E3月1日之后创建的新服务,; | 默认二级域名不再支持浏览器公网议        | 方问时预览; <mark>详情查看</mark> |                                 |                                        |                  |      |
|              | ① 重要公告:腾讯云API网步                  | 关平台计划分时段对不同地域的    | 共享型实例进行升级,在升级   | <b>以期间,您的服务仍可正常访问。在</b> | 升级结束后,共享型服务的外            | 网VIP将发生变更。详情请查看 <u>《 API 网关</u> | 各地域内网网段以及外                             | 利 VIP 》 亿        |      |
|              | 新建 导入 API                        | 导出 API 删除         |                 |                         | [                        | 请选择                             | 您要进行过滤的标签                              | <b>0</b> 0 0 0 ¢ | Ŧ    |
|              | 服务名                              | 网络类型              | 已发布环境           | 实例类型                    | 实例ID                     | 标签创制                            | 皇/修改时间                                 | 操作               |      |
|              |                                  |                   |                 |                         |                          |                                 |                                        |                  |      |
|              |                                  | 公网、内网VPC          | 发布              | 共享型                     |                          | 203<br>203                      | 23-06-08 17:11:32<br>24-03-11 10:53:22 | 发布 编辑 配置管理 升级    | ž    |
|              | 共 1 条                            |                   |                 |                         |                          | 20                              | ▼条/页 🕅 ∢                               | 1 /1页 ▶          | M    |

4. 单击服务名称进入详情页,勾选全部、单击导出。

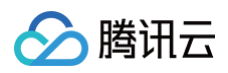

| ÷               | 共享型  |        |      |         |       |      |        |  |
|-----------------|------|--------|------|---------|-------|------|--------|--|
| 管理API 基础配置      | 使用计划 | 自定义域名  | 服务日志 | 监控信息    | 数据统计  | 策略配置 | 发布管理 • |  |
| +新建 上导入 〒 导出 直删 | 硢    |        |      |         |       |      |        |  |
| 请输入关键字进行搜索      | Q    | 1000   | 公网UF | RL/IP   |       |      |        |  |
|                 | Ċ    | 基本信息   | 基础配置 | 置  插件管理 | API调试 |      |        |  |
|                 | ų,   |        |      |         |       |      |        |  |
| GET /           |      | 默认访问   | 问地址  |         |       |      |        |  |
|                 |      | 公网域名   |      |         |       |      |        |  |
| GET /           |      | 内図ソウク  |      |         |       |      |        |  |
|                 |      | PJMVPC |      |         |       |      |        |  |

5. 依次单击**批量选择API、导出、下载**,即可将该服务中 API 配置信息全部导出,但每次最多导出50条,如超出50条,则 需要分次导出。将导出的文件保存好。

| ← 导出 API |                                                                                                    |
|----------|----------------------------------------------------------------------------------------------------|
|          | 照务 service 文本格式 YAML JSON 本次导出的API 2个 批量选择API                                                                                                    |
|          | 1 info:<br>2 title:<br>3 version: 1.0.1                                                                                                    |
|          | 4 openapi: 3.0.0<br>5 paths:<br>6 /123:<br>7 get:<br>8 operationId:<br>9 personnes:                                                                                         |
|          | 10                                                                                                    |
|          | 15         x-apigw-api-type: NORMAL           16         x-apigw-backend:           17         ServiceConfig:           18         Method: GET           19         Path: / |
|          | 20         Url: 'http://62.234.           21         ServiceType: HTTP           22         x-apigw-cors: false                                                             |
|          | <b>下载</b>                                                                                                    |

#### 在北京地域新建服务并创建对应的后端服务

- 1. 登录 API 网关控制台。
- 2. 在左侧导航栏,单击**服务**,进入服务列表页。
- 3. 在地域列表中选择 北京,单击页面左上角的新建,在北京完成创建一个服务,具体参考 创建服务。

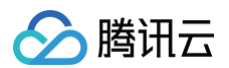

| <ul> <li>◎ 北京</li> <li>▼</li> <li>i息</li> <li>数据统计</li> </ul> |                                                   |                                 |                         |                                     | 产品体验,您说了算                                      | III 扫码关注公众号                          | API网关系列沙龙                          | 分享 🗹 |
|---------------------------------------------------------------|---------------------------------------------------|---------------------------------|-------------------------|-------------------------------------|------------------------------------------------|--------------------------------------|------------------------------------|------|
| () 为降低用户上云成                                                   | 式本,API网关专享实例大降价,部分                                | ·热门机型仅35折, <mark>立即查看文</mark> 档 | 道 亿 <u>立即购买</u> 亿       |                                     |                                                |                                      |                                    | • 0  |
| ① 腾讯云API网关按                                                   | 照国家相关政策法规提供服务,202                                 | 4年3月1日之后创建的新服务,重                | 默认二级域名不再支持浏览器公网         | ]访问时预览; <u>详情查看</u>                 |                                                |                                      |                                    |      |
|                                                               |                                                   |                                 |                         |                                     |                                                |                                      |                                    |      |
| ① 重要公告: 腾讯云                                                   | API网关平台计划分时段对不同地域                                 | 的共享型实例进行升级,在升级                  | 期间,您的服务仍可正常访问。          | 午升级结束后,共享型服务的外网V                    | IP将发生变更。详情请查看 <u>《 API</u>                     | I 网关各地域内网网段以及外                       | <u> 阙 VIP 》</u> 12                 |      |
| <ul> <li>重要公告: 腾讯云</li> <li>新建</li> <li>导入 API</li> </ul>     | API网关平台计划分时段对不同地域       导出 API                    | 的共享型实例进行升级,在升级                  | 期间,您的服务仍可正常访问。4         | <mark>在升级结束后,共享型服务的外网V</mark><br>请江 | IP将发生变更。详情请查看 <u>《 API</u><br>选择您要进行过滤的标签      | 网关各地域内网网段以及外                         | <mark>₩ VIP 》</mark> ピ             | ¢φ   |
| <ol> <li>重要公告: 商讯云<br/>所達 导入 API</li> <li>服务名</li> </ol>      | API网关平台计划分时段对不同地域           号出 API           网络类型 | 的共享型实例进行升级,在升级                  | 期间,您的服务仍可正常访问。4<br>实例类型 | 在升级结束后,共享型服务的外网V<br>调注<br>实例ID      | IP将发生变更。详情请查看 <u>《API</u><br>志择您要进行过滤的标签<br>标签 | <mark>网关各地域内网网段以及外</mark><br>创建/修改时间 | <mark>₩网 VIP 》</mark> 区<br>Q<br>操作 | ¢φ   |

#### <u>小 注意</u>:

在北京地域还需要有对应的后端服务,例如 VPC、SCF 等,请提前在对应后端完成检查。否则会影响后续流程的 导入。

#### 在北京地域导入 API

1. 单击服务名,进入详情页,单击 **导入**。

| ÷        | 1000  | 共享型  |       |      |      |      |      |      |       |
|----------|-------|------|-------|------|------|------|------|------|-------|
| 管理API    | 基础配置  | 使用计划 | 自定义域名 | 服务日志 | 监控信息 | 数据统计 | 策略配置 | 发布管理 |       |
| + 新建 _ 早 | 入下导出面 | 删除   |       |      |      |      |      |      |       |
| 请输入关键字证  | 进行搜索  | Q    |       |      |      |      |      |      |       |
| 共0条      |       | φ    |       |      |      |      |      |      |       |
|          | 暂无数据  |      |       |      |      |      |      |      |       |
|          |       |      |       |      |      |      |      |      | 9     |
|          |       |      |       |      |      |      |      |      | 暂无数据  |
|          |       |      |       |      |      |      |      |      | 新建API |

2. 在页面依次**选择服务** > 选择**文本格式 > 上传文件 > 导入**,具体可参见 导入 API。在上传文件时选择之前导出的文件。

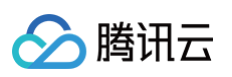

| ← 导入 API |                                                                                                    |
|----------|----------------------------------------------------------------------------------------------------|
|          | <ul> <li>使用提示</li> <li>目前仅支持yaml, json两种文本格式的描述文件;</li> <li>导入已存在的API会默认跳过,最多可创建50个API;</li> <li>上传的文件将覆盖编辑器中的内容;文件大小不可以超过100KB; 查看使用指引 じ。</li> </ul> |
|          | 送择服务 文本格式 ¥AML JSON<br>上传文件                                                                                                    |
|          | <pre>info:<br/>title:<br/>version: 1.0.1<br/>openapi: 3.0.0<br/>paths:<br/>/123:</pre>                                                                |
|          | <b>●</b> 入 复制 清空                                                                                                    |

3. 导入完成后会提示需要发布服务,单击**前往发布**,完成即可,具体可参见 服务发布。

| 路径   | 方法  | ID/名称                  | 状态   | 失败原因 |
|------|-----|------------------------|------|------|
| 123  | GET | api-<br>n9kmwqwz<br>aa | 导入成功 | -    |
| 8866 | GET | api-nxbwz73f<br>aaa    | 导入成功 | -    |

4. 完成发布后,还可对迁移后的服务调试、及测试访问,具体可参见 调试 API 、服务访问 。

#### 在广州地域删除服务

- 1. 在左侧导航栏,单击**服务**,进入服务列表页。
- 2. 在地域列表中选择广州,找到 需要迁移的服务。在确保北京地域的服务可以正常访问的情况下,可将该服务删除。

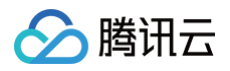

#### 3. 在列表中勾选该服务、点击删除、确认即可。

| 服务 ③广州 | 53 💌                                           |                   |                                |                 |                            | 产品体验,您说了算                        | 5月 扫码关注公众号                              | - API网关系列沙龙分享 ☑  |
|--------|------------------------------------------------|-------------------|--------------------------------|-----------------|----------------------------|----------------------------------|-----------------------------------------|------------------|
| 基本信息   | 数据统计                                           |                   |                                |                 |                            |                                  |                                         |                  |
|        | う<br>う<br>う<br>路<br>低<br>用<br>ウ<br>上<br>云<br>成 | 本,API网关专享实例大降价,部分 | 钟热门机型仅35折, <mark>立即查看文档</mark> | 亿 <u>立即购买</u> 亿 |                            |                                  |                                         | • (              |
|        | ① 腾讯云API网关按                                    | 照国家相关政策法规提供服务,202 | 24年3月1日之后创建的新服务,黔              | 认二级域名不再支持浏览器公网  | 方问时预览; <mark>详情查看</mark> 🕻 |                                  |                                         |                  |
|        | ① 重要公告:腾讯云                                     | API网关平台计划分时段对不同地均 | 载的共享型实例进行升级,在升级转               | 期间,您的服务仍可正常访问。そ | 升级结束后,共享型服务的外网             | ]VIP将发生变更。详情请查看 <u>《 API 网</u> 身 | <del>(</del> 各地域内网网段以及外                 | <u>网 VIP 》</u> ピ |
|        | 新建 导入 API                                      | 导出 API 删除         |                                |                 |                            | 选择                               | 您要进行过滤的标签                               | <b>8</b> 0 0 ¢ ¢ |
|        | 服务名                                            | 网络类型              | 已发布环境                          | 实例类型            | 实例ID                       | 标签创                              | 建/修改时间                                  | 操作               |
|        |                                                |                   |                                |                 |                            |                                  |                                         |                  |
|        |                                                | 公网                | 发布                             | 共享型             | -                          | 20<br>20<br>20                   | 23-03-23<br>:40:24<br>24-03-11 02:56:10 | 发布 编辑 配置管理 升级    |
|        | 共 1 条                                          |                   |                                |                 |                            | 20                               | ▼ 条/页 🛛 ◀                               | 1 /1页 ▶          |

#### 4. 至此,迁移流程结束。

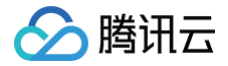

## 从 API 网关迁移至云原生 API 网关

最近更新时间: 2025-05-16 09:43:42

#### 操作场景

云原生 API 网关是腾讯云基于开源微服务网关推出的一款**高性能高可用**的云原生 API 网关产品,减少用户自建网关的开发 及运维成本。云原生 API 网关作为云上微服务架构的流量入口,集成请求分发、API 管理、流量监控、访问限制等功能,是 微服务架构中的重要组件。

() 说明:

目前**云原生 API 网关**仅对微服务场景(对接 TSE Nacos,TSE 北极星,TSF)支持开通白名单新购,其余场景 **不支持新接入**。若有新购需求,请提交工单处理。

本文将指导您如何将 API 网关 的服务迁移至腾讯云微服务引擎的 云原生 API 网关。

#### 初步了解

API 网关和云原生 API 网关,2个产品存在一部分相似功能,但并非完全一致。功能叫法、界面入口均存在差异,建议用户 逐步适应。

为方便用户快速了解,如下是核心操作的概要示意图。下图仅以后端类型为公网域名或 IP 为例,其他后端类型同理。

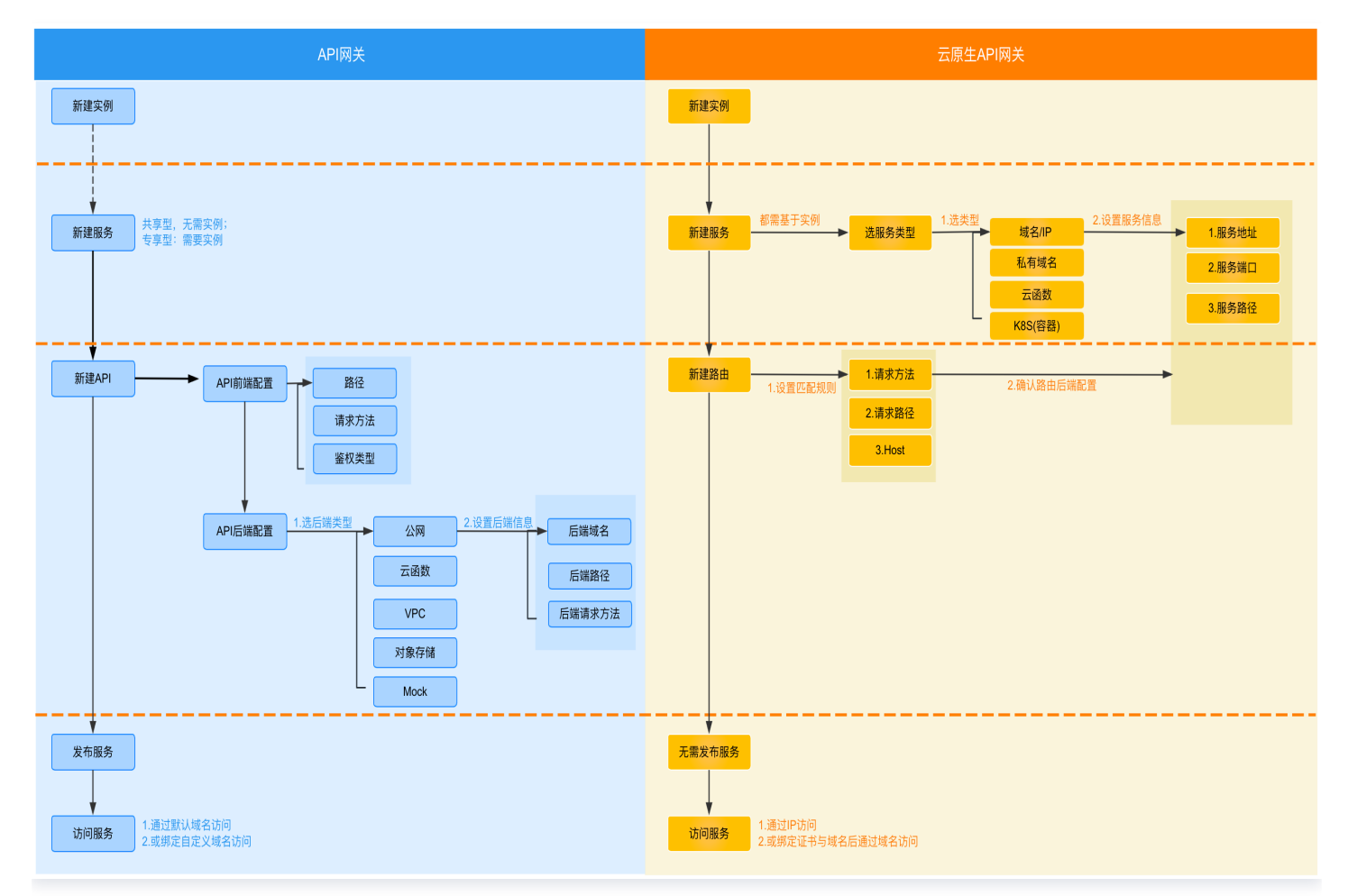

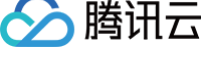

#### △ 注意:

- 用户需要特别区分一个概念,云原生网关虽然也有服务,但完全不同于 API 网关服务的概念。
  - API 网关 service 不区分类型,是一些 API 的组合,而每个 API 的后端类型可能不同。
  - 云原生网关 service 是指一类具有相同后端类型的组合,其类型包含了 K8S 服务、注册中心、IP 列表、 域名/IP、私有域名、云函数等,每个 service 包含了多个路由。

#### • 简化版举例:

在 API 网关中如果有一个服务包含3个 API,其中2个后端是公网(假设是 api1、api2 ),1个后端是云函数 (假设是 api3 )。

那么在云原生网关中需要创建2个服务,第1个服务是公网,在其中需要创建2个路由(分别对应 api1、

api2),第二个服务是云函数,需创建1个路由(对应 api3)。

#### 前提条件

- 1. 已有一个 API 网关的服务;
- 2. 已有一个云原生 API 网关的实例,详细参见 新建云原生网关实例 。

本文示例如下:

- 迁移前:广州地域,API 网关的服务,迁移一个服务的 API,先以后端类型为 公网URL/IP ,然后再迁移其他后端 类型。
- 迁移后:中国大陆地域,云原生 API 网关;

#### 步骤1:选出待迁移 API

- 1. 登录 API 网关控制台 在左侧导航栏,单击服务,进入服务列表页。找到 需要迁移的服务。
- 2. 单击服务名称进入详情页,找到 API。本文示例的待迁移 API 假设配置如下:
  - 2.1 其中 API 名称为获取用户信息。
  - 2.2 其中前端路径为 /QianYiTest1 ,请求方法为 GET ,前端方法为 HTTP 。
  - 2.3 其中后端路径为 /QianYiTest2 , 后端协议为 HTTP , 后端地址 test.com , 后端方法为 GET 。

|                                         | 使用计划  | 自定义域名 | 服务日志            | 监控信息    | 数据统计 | 策略配置 | 发布管理 • |
|-----------------------------------------|-------|-------|-----------------|---------|------|------|--------|
| +新建 上导入 ↑导出 前前 删                        | 除     | 基本信息  |                 |         |      |      |        |
| 请输入关键字进行搜索                              | Q     | 路径    | /QianYiTest1    |         |      |      |        |
| 共 60 条                                  | ¢     | 方法    | GET             |         |      |      |        |
|                                         |       | Apild | api-mucwya8     | е       |      |      |        |
|                                         |       | 创建时间  | 2024-03-011     | 0:52:52 |      |      |        |
| api-mucwya8e 获取用户信息<br>GET /QianYiTest1 | Į.    |       |                 |         |      |      |        |
|                                         |       | 前端方》  | <del>.</del>    |         |      |      |        |
|                                         |       | 前端方法  | HTTP            |         |      |      |        |
|                                         |       | 路径    | /QianYiTest1    | l       |      |      |        |
|                                         |       | 请求方法  | GET             |         |      |      |        |
|                                         |       | 鉴权类型  | 免认证             |         |      |      |        |
|                                         |       | 支持COF | NS 否            |         |      |      |        |
|                                         |       | 备注    | -               |         |      |      |        |
|                                         |       |       |                 |         |      |      |        |
|                                         |       | 后端配計  |                 |         |      |      |        |
|                                         |       | 后端类型  | 公网URL/IP        |         |      |      |        |
|                                         |       | 后端地址  | http://test.com | n       |      |      |        |
|                                         |       | 后端路径  | /QianYiTest2    |         |      |      |        |
| 20 ▼ 条/页                                | /3页 ▶ | 请求方法  | GET             |         |      |      |        |

#### 步骤2: 新建迁移后的服务和路由

#### () 说明:

> 腾讯云

因本文仅作为示例,只说明核心步骤。您也可自行查看云原生 API 网关的官网文档,常用如下:

- 使用云原生网关访问HTTP服务
- 使用云原生网关访问TKE服务
- 服务与路由
- 服务来源

#### 新建服务

1. 登录 云原生 API 网关控制台 在左侧导航栏,单击路由管理,进入列表。

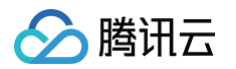

2. 依次选择一个网关实例(此处是提前在实例列表新建好的1个实例),单击服务 > 新建。

| 路由管理  | 🔇 中国大陆 🔻 🛛 j | ) (gateway-98a ▼ |         |       |
|-------|--------------|------------------|---------|-------|
| 路由服务  | 务服务来源        | 全局配置             |         |       |
| 新建    |              |                  |         |       |
| ID/名称 |              | 监控               | 健康检查 👅  | 服务类型  |
| 107   | 0            | di               | 不支持健康检查 | 域名/IP |
|       | 6            | di               | 不支持健康检查 | 私有域名  |
|       | 6            | di               | 不支持健康检查 | 域名/IP |
| 共 3 条 |              |                  |         |       |

- 3. 在新建服务窗口中,需要下图中的操作。
  - 3.1 输入服务名称,此处取名为 QianYiTestName 。建议为多个待迁移 API(这些 API 后端类型均为域名 / IP)定义 同一个名称。
  - 3.2 选择服务类型为域名 / IP, 因为待迁移 API 后端类型是域名。
  - 3.3 输入服务地址和端口,因为待迁移 API 的后端服务域名是 test.com 、端口是80。
  - 3.4 选择服务协议为HTTP,因为待迁移 API 的后端域名协议是 HTTP。
  - 3.5 输入服务路径,因为待迁移 API 的后端路径是 /QianYiTest2 。

| 编辑服务   |                                        |                             |                  |         |      |     | × |
|--------|----------------------------------------|-----------------------------|------------------|---------|------|-----|---|
| 服务名称   | QianYiTestName                         |                             |                  |         |      |     |   |
| 服务类型   | K8S 服务                                 | 注册中心                        | IP 列表            | 域名/IP   | 私有域名 | 云函数 |   |
| 服务地址   | test.com                               |                             |                  |         |      |     |   |
| 服务端口   | 支持填写 IP 或域名<br><b>80</b><br>后端服务的端口, 3 | ,例如:10.0.0.1<br>z持1~65535的付 | 或www.tenc<br>意端口 | ent.com |      |     |   |
| 服务协议 🛈 | Онттр Онт                              | тря тср                     | UDP              |         |      |     |   |
| 服务路径   | /QianYiTest2                           |                             |                  |         |      |     |   |
| 超时时间   | - 60000 -                              | + 毫秒                        |                  |         |      |     |   |
| 重试次数   | - 5 -                                  | ÷                           |                  |         |      |     |   |
|        |                                        |                             | 确定               | 取消      |      |     |   |

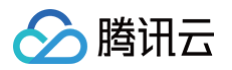

#### 4. 返回服务列表,单击对应服务的 ID/名称 进入详情页。

| 路由管理 🔇 中国大陆 ▼ 🧃                    | (gateway-98a ▼ |         |       |      |             |
|------------------------------------|----------------|---------|-------|------|-------------|
| 路由 服务 服务来源                         | 全局配置           |         |       |      |             |
| 新建                                 |                |         |       |      |             |
| ID/名称                              | 监控             | 健康检查 🔻  | 服务类型  | 服务来源 | 服务路径        |
| 2734a668-074c-4f84-a<br>QianYiTest | di             | 不支持健康检查 | 域名/IP | -    | /QianYiTest |
| 共 1 条                              |                |         |       |      |             |

#### 新建路由

- 1. 在路由管理页签下,单击新建。也即在该服务中新建一个转发路由,配置如下。
  - 1.1 输入路由名称,此处和待迁移 API 保持一致,因此输入 "获取用户信息"。
  - 1.2 选择请求协议,此处和待迁移 API 的前端方法保持一致,因此选择 HTTP&HTTPS。
  - 1.3 输入匹配规则,此处和待迁移 API 的请求方法保持一致,因此选择 GET。
  - 1.4 输入请求路径,此处和待迁移 API 的前端路径保持一致,因此输入 /QianYiTest1。

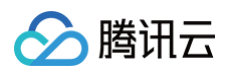

| ← / 路由管理                        | / 服务 / QianYiTestName      |   |
|---------------------------------|----------------------------|---|
| <b>路由管理</b> 灰度策略    限流策略    服务信 | l                          |   |
| 新建                              | 编辑路由                       | × |
| 请选择条件进行过滤 Q                     |                            |   |
|                                 | ▲ 4 信息 版直 > 2 路田后端配直       |   |
| GET<br>/QianYiTest1             | 路由名称 获取用户信息                |   |
|                                 | 路由名称允许为空,支持中文,英文大小写,数字,~   |   |
|                                 | 请求协议 HTTP&HTTPS HTTPS HTTP |   |
|                                 | 匹配规则 ③                     |   |
|                                 | 请求方法 <b>GET </b> ▼         |   |
|                                 | 请求路径<br>/QianYiTest1 ×     |   |
|                                 |                            |   |
|                                 | Host 添加 Host               |   |
|                                 | Header 新增 Header           |   |
|                                 | ▲ 高级配置                     |   |
|                                 | Strip Path 🛛 🔽 开启          |   |
|                                 | 保留 Host 开启                 |   |
|                                 |                            |   |
|                                 | 下一步取消                      |   |

#### 步骤3:验证访问

1. 在服务详情页,单击路由管理,可在基本信息 > 访问地址中查看到该路由的具体 IP。

2. 可通过访问该地址来测试是否联通、是否返回正常。更多详细指引可参见 云原生网关的验证请求转发。

| ← (gateway-98a5e8ca) / 路 | 油管理 / 服务 / QianYiTe | stName                                                    |
|--------------------------|---------------------|-----------------------------------------------------------|
| 路由管理 灰度策略 限流策略           | 服务信息                |                                                           |
| 新建<br>□                  | 基本信息 限流配            | <u> </u>                                                  |
| 获取用户信息<br>GFT            | 路由信息                |                                                           |
| /QianYiTest1             | 路由 ID               | e911b673-9c47-405d-a0ba-3198e8b8c304 🛅                    |
|                          | 路由名称                | 获取用户信息                                                    |
|                          | 请求协议                | HTTP&HTTPS                                                |
|                          | 请求端口                | -                                                         |
|                          | Host                | -                                                         |
|                          | 请求路径                | /QianYiTest1                                              |
|                          | 请求方法                | GET                                                       |
|                          | Header              | 参数名 参数值                                                   |
|                          |                     | 未配置 Header                                                |
|                          | HTTPS 重定向状态码        | 426                                                       |
|                          | Strip Path          | 是                                                         |
|                          | 是否保留 Host           | 否                                                         |
|                          |                     |                                                           |
|                          | 访问地址                |                                                           |
|                          | 内网访问地址(示例)          | http://10. :/QianYiTest1 ि<br>https://10. :/QianYiTest1 ि |
| 20 ▼ 条/页 < 1 /1页 ▶       | 公网访问地址(示例)          | http://10 I/QianYiTest1 I⊡<br>https://11 //QianYiTest1 I⊡ |

## 步骤4: 迁移更多 API

#### () 说明:

因云原生网关创建服务时的类型和API网关不一致,下文仅针对API网关涉及的6种后端类型,在云原生网关中如何 选择进行说明。其他步骤仍然参见上文的 步骤2 和 步骤3。

同时,以下仅作为简要说明,详细操作需在云原生网关控制台操作,如有疑问请在云原生网关中发起工单咨询。

#### 情况1:后端类型为云函数

对于待迁移 API 的后端类型为SCF云函数时,在云原生网关中需新建一个服务,服务类型选择云函数。 但需注意,如果是Web函数,需要提前在云函数侧开启URL,位置是函数服务-函数详情-函数URL-创建函数URL。否则 将会提示"function must have function url first"。

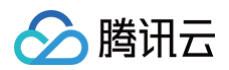

| 路由管理 🔇 中国大陆 🔻        | ; (gateway-98a ▼ |                                            |   |
|----------------------|------------------|--------------------------------------------|---|
| 路由 服务 服务来源           | 全局配置             |                                            |   |
|                      |                  |                                            |   |
|                      | 监控。              |                                            |   |
| 2734a668-074c-4f84-a | 服务名称             | SCF迁移                                      | 2 |
|                      | 服务类型             | K8S 服务 注册中心 IP 列表 域名/IP 私有域名 云函数           |   |
|                      | 函数类型             | 事件函数 Web 函数                                |   |
|                      | 命名空间             | default 🔻 🗘                                |   |
|                      | 函数               | APIGWCustomAuthDemo-1708916781 v 🗘 创建云函数 🖸 |   |
|                      | 版本/别名            | \$LATEST v 🗘                               |   |
|                      | CAM 鉴权           | ₹ <b>开启</b><br>默认开启,网关转发请求到云函数进行 CAM 鉴权。   |   |
|                      | 超时时间             | - 60000 + 毫秒                               |   |
|                      | 重试次数             | - 5 +                                      |   |
|                      |                  | 确定取消                                       |   |

#### 情况2: 后端类型为 TSF

对于待迁移 API 的后端类型为TSF微服务框架时,在云原生网关中需2个步骤。

步骤1:在**服务来源**中单击**新建**,来源类型选择**注册中心**,来源产品选择**TSF注册中心**,单击确定后会创建一个新的服务来 源。

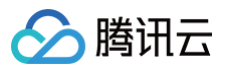

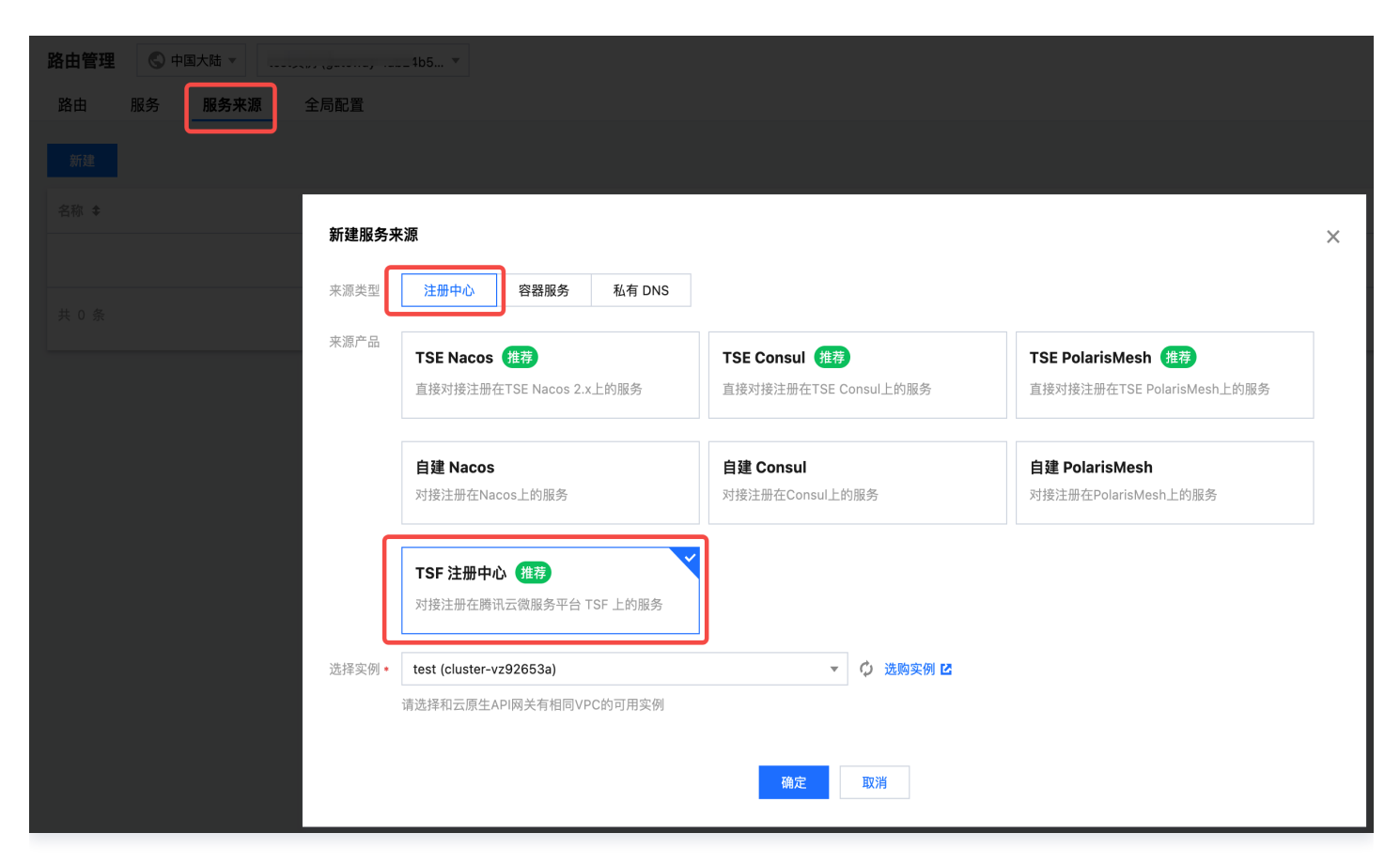

步骤2:在**服务**中单击新建,服务类型选择注册中心。服务来源选择步骤1中创建的来源。

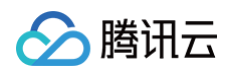

| 路由管理 🕓 中国大陆 🔻 |                    |                                                              |            |
|---------------|--------------------|--------------------------------------------------------------|------------|
| 路由服务服务来源全人    | 局配置                |                                                              |            |
| 新建            | 新建服务               |                                                              | ×          |
|               | 康检查 ▼ 服务名称         | 请输入服务名称                                                      |            |
| та та         | <b>支持健康检查</b> 服务类型 | K8S 服务         注册中心         IP 列表         域名/IP         私有域名 | 云函数        |
|               | 服务来源               | test (cluster-vz92653a)                                      | 🗘 新建服务来源 🗹 |
| ÷             | <b>支持健康检查</b> 命名空间 | 请选择命名空间 🔻                                                    | φ          |
|               | 服务列表               | 请选择服务                                                        | φ          |
|               | 服务协议 🕄             | HTTP HTTPS TCP UDP                                           |            |
|               | 服务路径               | 请输入服务路径                                                      |            |
|               | 超时时间               | - 60000 + 毫秒                                                 |            |
|               | 重试次数               | - 5 +                                                        |            |
|               | ▲ 高级配置             |                                                              |            |
|               | 负载均衡算法             | 轮询                                                           |            |
|               | 慢启动                |                                                              |            |
|               |                    | 111/10/10、10次対112011日本付在度后期时间内,付休里外112027増加到日标道              |            |
|               |                    | 确定取消                                                         |            |

#### 情况3:后端类型为后端通道-VPC通道

对于待迁移 API 的后端类型是VPC 通道时,在云原生网关中需要新建一个服务。

• 在服务中单击新建,服务类型选择 IP 列表,地址列表需要填写在 API 网关的后端通道 VPC 中填写的节点列表。

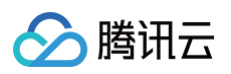

| 路由管理 🔇 中国大陆 🗸 |         |                 |              |                        |      |     |   |
|---------------|---------|-----------------|--------------|------------------------|------|-----|---|
| 路由服务服务来源      | 全局配置    | 新建服务            |              |                        |      |     | × |
|               | 健康检查 下  | 服务名称            | 请输入服务名称      |                        |      |     |   |
|               | 不支持健康检查 | 服务类型            | K8S 服务 注册中心  | IP 列表 域名/IP            | 私有域名 | 云函数 |   |
|               |         | 地址列表            | IP           | 端口 🛈                   | 权重   |     |   |
|               | 不支持健康检查 |                 | IP           |                        |      |     |   |
|               |         |                 | 添加节点         |                        |      |     |   |
|               |         | CVM 弹性伸缩 🛈      | 开启           |                        |      |     |   |
|               |         | 服务协议 🛈          | OHTTP HTTPS  |                        |      |     |   |
|               |         | 服务路径            | 请输入服务路径      |                        |      |     |   |
|               |         | 超时时间            | - 60000 + 毫秒 |                        |      |     |   |
|               |         | 重试次数            | - 5 +        |                        |      |     |   |
|               |         | ▲ 高级配置          |              |                        |      |     |   |
|               |         | 负载均衡算法 <b>软</b> | 论询 ▼         |                        |      |     |   |
|               |         | <b>幹</b>        | 论询           |                        |      |     |   |
|               |         | 聶               | <b>员小连接数</b> | <i>t</i> 间内,将权重从1逐步增加到 | 到目标值 |     |   |
|               |         |                 |              | 确定取消                   |      |     |   |
|               |         |                 |              |                        |      |     |   |

#### 情况4:后端类型为后端通道-容器通道

对于待迁移 API 的后端类型是通过 VPC 关联了容器通道时,在云原生网关中需2个步骤;步骤1:在**服务来源**中单击**新建**,来源类型选择**容器服务**。

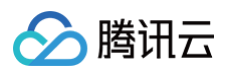

| 路由管理 🕓 中国大陆 🔻            | (gateway-98a 🔻                                 |                                                         |   |
|--------------------------|------------------------------------------------|---------------------------------------------------------|---|
| 路由 服务 服务来源               | 全局配置                                           |                                                         |   |
| 新建                       |                                                |                                                         |   |
| 名称 ◆                     | 来源产品 ▼                                         |                                                         |   |
| cls-ggoat9sk<br>tet      | ТКЕ                                            |                                                         |   |
| PrivateDNS<br>PrivateDNS | 新建服务来源                                         |                                                         | × |
|                          | 来源类型 注册中心 容器服务                                 | 私有 DNS                                                  |   |
|                          | 来源产品<br><b>TKE 标准集群</b><br>直接对接部署在 TKE 标准集群 上的 | <b>TKE Serverless集群</b><br>直接对接注册在 TKE Serverless集群上的服务 |   |
|                          | 选择集群• 请选择<br>请选择和云原生API网关有相同VPC的               | ▼ 送购实例 2 ○ 选购实例 2                                       |   |
|                          |                                                | 确定取消                                                    |   |

步骤2:在服务中单击新建,服务类型选择 K8S 服务,服务来源需选择在步骤1中创建的服务来源。

| 路由管理 🔇 中国大陆 🗸                             | del inco | <b>v</b> |                                                                          |   |
|-------------------------------------------|----------|----------|--------------------------------------------------------------------------|---|
| 路由 服务 服务来源                                | 全局配置     |          |                                                                          |   |
| 新建                                        |          | 编辑服务     |                                                                          | × |
|                                           | 监控       | 服务名称     | 迁移后端TKE服务                                                                |   |
| 2734a668-074c-4f84-a T                    | al.      | 服务类型     | K8S 服务         注册中心         IP 列表         域名/IP         私有域名         云函数 |   |
|                                           | .h       | 服务来源     | tet (cls-ggoat9sk) v 🗘 新建服务来源 🖸                                          |   |
| SCF迁移                                     |          | 命名空间     | default 🔻 🗘                                                              |   |
| edd45434-567d-4ebc-8 <b></b><br>迁移后端TKE服务 | di 👘     | 服务列表     | kubernetes 🔻 🗘                                                           |   |
|                                           |          | 服务协议 🕄   |                                                                          |   |
|                                           |          | 服务路径     | 1                                                                        |   |
|                                           |          | 超时时间     | -     60000     +     毫秒                                                 |   |
|                                           |          | 重试次数     | - 5 +                                                                    |   |
|                                           |          | ▲ 高级配置   |                                                                          |   |
|                                           |          | 负载均衡算法   | 轮询 🔻                                                                     |   |
|                                           |          | 慢启动      | □ 开启<br>开启后,服务对应的节点将在慢启动时间内,将权重从1逐步增加到目标值                                |   |
|                                           |          |          | 确定<br>取消                                                                 |   |

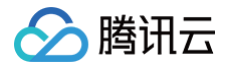

#### 情况5:后端类型为对象存储COS

对于待迁移 API 的后端类型是对象存储COS 桶资源时,在云原生网关中需新建一个服务;

步骤:在**服务**中单击**新建**,服务类型选择 **域名/IP 列表**,在**服务地址、端口**需要填写COS桶的访问域名。但需注意该服务类 型属于COS桶公网访问方式,请注意在桶中开启公网访问权限。

| 路由 | 管理 | ) 中国大陆 ▼ |      |         |                                                                          |   |
|----|----|----------|------|---------|--------------------------------------------------------------------------|---|
| 路由 | 服务 | 服务来源     | 全局配置 |         |                                                                          |   |
|    | 建  | _        |      |         |                                                                          |   |
|    |    |          |      | <b></b> |                                                                          |   |
|    |    |          |      | 编辑服务    |                                                                          | × |
|    |    |          |      | 服务名称    | 迁移后端COS服务                                                                |   |
|    |    |          |      | 服务类型    | K8S 服务         注册中心         IP 列表         域名/IP         私有域名         云函数 |   |
|    |    |          |      | 服务地址    | 请输入服务地址                                                                  |   |
|    |    |          |      |         | 请输入服务地址                                                                  |   |
|    |    |          |      | 服务端口    | •                                                                        |   |
|    |    |          |      |         | 请输入服务端口                                                                  |   |
|    |    |          |      | 服务协议 🛈  | HTTP OHTTPS TCP UDP                                                      |   |
|    |    |          |      | 服务路径    | 1                                                                        |   |
|    |    |          |      | 超时时间    | - 60000 + 毫秒                                                             |   |
|    |    |          |      | 重试次数    | - 5 +                                                                    |   |
|    |    |          |      |         |                                                                          |   |
|    |    |          |      |         | 備定                                                                       |   |

#### 情况6:后端类型为Mock

对于待迁移 API 的后端类型是Mock内容时,在云原生网关中需新建一个自定义插件,再将插件绑定到服务和路由。 步骤:

- 1. 先参考云原生网关插件管理指引,查看自定义插件的开发规范。
- 2. 完成自定义插件开发,在插件中按规范自行写入需要Mock的内容。
- 参考云原生网关插件管理指引中的"部署自定义插件"章节,在云原生网关插件管理中单击自定义插件、单击上传插件,上传后单击使用此版本。插件安装完成后,可绑定到服务和路由上。

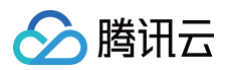

| 系统插件 原生插件 自定义插件    |                   |                |      |                     |                  |
|--------------------|-------------------|----------------|------|---------------------|------------------|
| 上传播件               | cls-log           |                |      |                     | 卸载               |
| 请输入关键字 Q<br>共 1 条  | 基本信息              |                |      |                     |                  |
| cls-log ① 未安装      | 插件名称 cls 插件状态 Cls | s-log<br>) 未安装 |      |                     |                  |
| 20 🗙 条/页 < 1 /1页 🕨 | 当前运行版本 -          |                |      |                     |                  |
|                    | 版本管理              |                |      |                     |                  |
|                    | 版本                | 状态             | 版本描述 | 更新时间                | 操作               |
|                    | 1.0               | 未安装            |      | 2023-03-20 19:49:42 | 使用此版本 下载代码<br>删除 |
|                    | 共 1 条             |                |      | 20 ▼ 条 / 页 🛛 🛤 🔌    | 1 /1页 🕨 🕅        |

### 其他常见场景

在 API 网关中,还存在 API 插件、限流、自定义域名等常见场景,对应到云原生 API 网关中的名称及操作指引,汇总如 下:

| API 网关现有名称                  | 云原生网关的名称                                                                                         | 云原生网关文档 |
|-----------------------------|--------------------------------------------------------------------------------------------------|---------|
| 系统插件、自定义插件<br>(仅可绑定到 API 级) | <ul> <li> <b>新作管理</b> <ul> <li>  ● 「日本 日本 日本 日本 日本 日本 日本 日本 日本 日本 日本 日本 日本 日</li></ul></li></ul> | 插件管理    |
|                             | 日本所应知 机氯化                                                                                        |         |

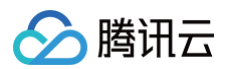

|            | Image: Service SCFEE         Image: Service SCFEE         Image: Service SCFEE |                                        |
|------------|----------------------------------------------------------------------------------------------------|----------------------------------------|
| 服务日志       | 可观测性−默认日志/日志投递                                                                                                    | 查看日志                                   |
| 监控信息、数据统计  | 可观测性−请求监控/系统监控/业务监控等                                                                                                    |                                        |
| 自定义域名      | 新建路由 > 匹配规则中输入 Host          新建路由 > 匹配规则中输入 Host         ● 本体BBET > ② B由田暖電         ● 本体BBET > ② B由田暖電         ● 本体BBET > ② B由田暖電         ● 本体BBET > ② B由田暖電         ● 本体BBET > ② B由田暖電         ● 田田市         ● 田田市 <tr< td=""><td><ul> <li>新建路由</li> <li>证书管理</li> </ul></td></tr<>                                                                                                    | <ul> <li>新建路由</li> <li>证书管理</li> </ul> |
| 服务限流、API限流 | 服务限流、路由限流                                                                                                    | 配置限流策略                                 |